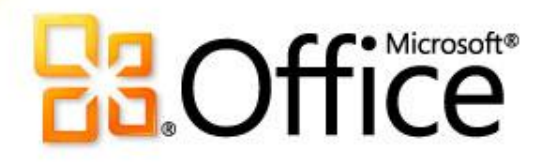

### Учебный курс по Microsoft<sup>®</sup> Excel<sup>®</sup> 2010

Планирование платежей и сбережений

# Содержание курса

- Общие сведения: использование финансовых функций в Excel 2010
- Урок: включает семь обучающих видеороликов
- Краткий справочник

# Общие сведения: использование финансовых функций

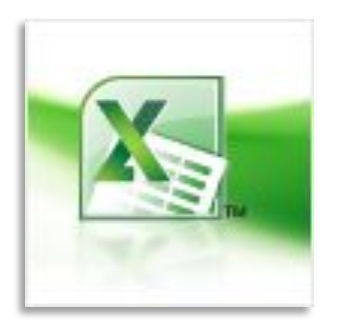

Узнайте, как определять суммы платежей и сбережений с помощью формул в Excel. В этом курсе рассмотрены такие задачи, как расчет ипотечных и авансовых платежей, накопление сбережений для отпуска и прогнозирование роста сбережений с течением времени.

# Цели курса

- научиться рассчитывать ежемесячные платежи для погашения задолженности по кредитной карте;
- научиться рассчитывать ежемесячные платежи по ипотечному кредиту;
- научиться рассчитывать сумму, которую нужно экономить каждый месяц, чтобы провести незабываемый отпуск;
- научиться определять срок выплаты личного кредита;
- научиться определять сумму первоначального взноса;
- Отслеживание накопления сбережений с течением времени

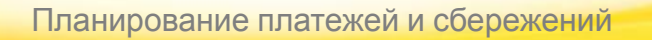

### Расчет задолженности по кредитной карте (2:56)

|                | 19.0             |                 |            |                |                               |                                          | Финансы                                        | - Micr     | osoft Excel                                        |                                           | -                            | _                                                                                   |         |                                         |                            | x |
|----------------|------------------|-----------------|------------|----------------|-------------------------------|------------------------------------------|------------------------------------------------|------------|----------------------------------------------------|-------------------------------------------|------------------------------|-------------------------------------------------------------------------------------|---------|-----------------------------------------|----------------------------|---|
| Фай            | л Глан           | вная Во         | тавка Р    | азметка стр    | оаницы (                      | ⊅ормулы Д                                | Цанные                                         | Рецен      | зирование                                          | Вид                                       |                              |                                                                                     |         | ۵                                       |                            |   |
| Встан<br>Буфер | вить 🖋<br>обмена | Calibri<br>Ж. К | •<br>Шрифт | 11 • A         | А́ А́ ≣<br>А́ т́ш́<br>Ба Выра | ≡ <mark>=</mark> Ві<br>≡ ≡ № •<br>ії ⊗•• | Денежны<br>* %<br>* %<br>* 00<br>* 00<br>4исло | й •<br>000 | 🔣 Условное ф<br>👿 Форматирон<br>🍠 Стили ячеен<br>С | орматирова<br>вать как таб<br>с *<br>тили | ание <del>*</del><br>Блицу * | <ul> <li>Вставить ▼</li> <li>Удалить ▼</li> <li>Формат ▼</li> <li>Ячейки</li> </ul> | Σ +<br> | ятировка І<br>рильтр * вы<br>цактирован | найти и<br>иделить *<br>ие |   |
|                | A1               | -               | (*         | f <sub>x</sub> |                               |                                          |                                                |            |                                                    |                                           |                              |                                                                                     |         |                                         |                            | * |
| 1              | А                | В               | С          | D              | E                             | F                                        | G                                              | Н          | I                                                  | J                                         | K                            | L                                                                                   | М       | N                                       | 0                          |   |
| 1              |                  |                 |            |                |                               |                                          |                                                |            |                                                    |                                           |                              |                                                                                     |         |                                         |                            |   |
| 2              |                  |                 |            |                |                               |                                          |                                                |            |                                                    |                                           |                              |                                                                                     |         |                                         |                            | _ |
| 3              |                  |                 |            |                |                               |                                          |                                                |            |                                                    |                                           |                              |                                                                                     |         |                                         |                            | _ |
| 4              |                  |                 |            |                |                               |                                          |                                                | _          |                                                    |                                           |                              |                                                                                     |         |                                         |                            | - |
| 5              |                  |                 |            |                |                               |                                          |                                                |            |                                                    |                                           |                              |                                                                                     |         |                                         |                            |   |
| 0              |                  |                 |            |                |                               |                                          |                                                |            |                                                    |                                           |                              |                                                                                     |         |                                         |                            |   |
| 8              |                  |                 |            |                |                               |                                          |                                                |            |                                                    |                                           |                              |                                                                                     |         |                                         |                            | - |
| 9              |                  |                 |            |                |                               |                                          |                                                |            |                                                    |                                           |                              |                                                                                     |         |                                         |                            |   |
| 10             |                  |                 |            |                |                               |                                          | _                                              |            |                                                    |                                           |                              |                                                                                     |         |                                         |                            |   |
| 11             |                  |                 |            |                |                               |                                          | _                                              |            |                                                    | - 1                                       |                              |                                                                                     |         |                                         |                            |   |
| 12             |                  |                 |            |                |                               |                                          | _                                              |            |                                                    |                                           |                              |                                                                                     |         |                                         |                            |   |
| 13             |                  |                 |            |                |                               |                                          | _                                              |            |                                                    |                                           |                              |                                                                                     |         |                                         |                            | = |
| 14             |                  |                 |            |                |                               |                                          | _                                              |            |                                                    |                                           |                              |                                                                                     |         |                                         |                            |   |
| 15             |                  |                 |            |                |                               |                                          |                                                | /          |                                                    |                                           |                              |                                                                                     |         |                                         |                            |   |
| 16             |                  |                 |            |                |                               |                                          |                                                |            |                                                    |                                           |                              |                                                                                     |         |                                         |                            |   |
| 17             |                  |                 |            |                |                               |                                          |                                                |            |                                                    |                                           |                              |                                                                                     |         |                                         |                            |   |
| 18             |                  |                 |            |                |                               |                                          |                                                |            |                                                    |                                           |                              |                                                                                     |         |                                         |                            |   |
| 19             |                  |                 |            |                |                               |                                          |                                                |            |                                                    |                                           |                              |                                                                                     |         |                                         |                            |   |
| 20             |                  |                 |            |                |                               |                                          |                                                |            |                                                    |                                           |                              |                                                                                     |         |                                         |                            |   |
| 21             |                  |                 |            |                |                               |                                          |                                                |            |                                                    |                                           |                              |                                                                                     |         |                                         |                            |   |
| 22             |                  |                 |            |                |                               |                                          |                                                |            |                                                    |                                           |                              |                                                                                     |         |                                         |                            |   |

Обратите внимание на разницу выплачиваемых в посесть проценты будут на 10 с лишним тыс. рублей ит больше, чем при погашении долга за два тода.

Чтобы отобразить элементы управления видео, наведите указатель мыши на нижнюю часть окна с видео. Чтобы прокрутить видео вперед или назад, воспользуйтесь индикатором выполнения.

Планирование платежей и сбережений

## **B**3Office

# Определение платежей по ипотечному кредиту (3:01)

| X             | C      | • -    ⇒       |               |            |                                           |                                                                             | Финансы - М                              | licrosoft Excel                                                   | -                                           |                              | _                                                                                   |         |                                       | -                          | x  |
|---------------|--------|----------------|---------------|------------|-------------------------------------------|-----------------------------------------------------------------------------|------------------------------------------|-------------------------------------------------------------------|---------------------------------------------|------------------------------|-------------------------------------------------------------------------------------|---------|---------------------------------------|----------------------------|----|
| Фай           | іл Гла | вная В         | ставка        | Разметка с | границы                                   | Формулы 🗸                                                                   | цанные Ре                                | цензирование                                                      | Вид                                         |                              |                                                                                     |         | 2                                     | 0 - 6                      | PΣ |
| Вста<br>Буфер | вить 🖋 | Calibri<br>Ж.К | ч • Ц<br>Шриф | - 11<br>   | А́∧́<br>— А́́́<br>— А́́́<br>— Б́́<br>— Вы | ■ ■ ■<br>● ■ ■<br>● ■<br>● ■<br>● ●<br>●<br>●<br>●<br>●<br>●<br>●<br>●<br>● | Денежный<br>~ % 00<br>5.00 + 00<br>Число | <ul> <li>Условное</li> <li>Форматир</li> <li>Стили яче</li> </ul> | форматиров<br>овать как та<br>ек *<br>Стили | ание <del>*</del><br>6лицу * | <ul> <li>Вставить ▼</li> <li>Удалить ▼</li> <li>Формат ▼</li> <li>Ячейки</li> </ul> | Σ +<br> | ятировка<br>фильтр * ви<br>дактирован | найти и<br>ыделить *<br>ие |    |
|               | A1     |                | . (**         | fx         | 1 1000                                    |                                                                             |                                          |                                                                   | 1 22                                        | 1                            |                                                                                     |         |                                       | 1 00                       | 1  |
| 1             | А      | В              | С             | D          | E                                         | F                                                                           | G                                        | H I                                                               | J                                           | К                            | L                                                                                   | M       | N                                     | 0                          |    |
| 1             |        |                |               |            |                                           |                                                                             |                                          |                                                                   |                                             |                              |                                                                                     |         |                                       |                            |    |
| 2             |        |                |               | -          |                                           |                                                                             |                                          |                                                                   |                                             |                              |                                                                                     |         |                                       |                            |    |
| 3             |        |                |               |            |                                           |                                                                             |                                          |                                                                   |                                             |                              |                                                                                     |         |                                       |                            |    |
| 4             |        |                |               |            |                                           |                                                                             |                                          |                                                                   |                                             |                              |                                                                                     |         |                                       |                            |    |
| 5             |        |                |               |            |                                           |                                                                             | -                                        |                                                                   | -                                           |                              |                                                                                     |         |                                       |                            |    |
| 7             |        |                |               |            |                                           |                                                                             |                                          |                                                                   |                                             |                              |                                                                                     |         |                                       |                            |    |
| 8             |        |                |               |            |                                           |                                                                             |                                          |                                                                   |                                             |                              |                                                                                     |         |                                       |                            |    |
| 9             |        |                |               |            |                                           |                                                                             |                                          |                                                                   |                                             |                              |                                                                                     |         |                                       |                            |    |
| 10            |        |                |               |            |                                           |                                                                             |                                          |                                                                   |                                             |                              |                                                                                     |         |                                       |                            |    |
| 11            |        |                |               |            |                                           |                                                                             |                                          |                                                                   | 1                                           |                              |                                                                                     |         |                                       |                            |    |
| 12            |        |                |               |            |                                           |                                                                             |                                          |                                                                   |                                             |                              |                                                                                     |         |                                       |                            |    |
| 13            |        |                |               |            |                                           |                                                                             |                                          |                                                                   |                                             |                              |                                                                                     |         |                                       |                            | -  |
| 14            |        |                |               |            | ക                                         |                                                                             |                                          |                                                                   |                                             |                              |                                                                                     |         |                                       |                            |    |
| 15            |        |                |               |            | v                                         |                                                                             |                                          |                                                                   |                                             |                              |                                                                                     |         |                                       |                            |    |
| 16            |        |                |               |            |                                           |                                                                             |                                          |                                                                   |                                             |                              |                                                                                     |         |                                       |                            |    |
| 17            |        |                |               |            |                                           |                                                                             |                                          |                                                                   |                                             |                              |                                                                                     |         |                                       |                            |    |
| 18            |        |                |               |            |                                           |                                                                             |                                          |                                                                   |                                             |                              |                                                                                     |         |                                       |                            |    |
| 19            |        |                |               |            |                                           |                                                                             |                                          |                                                                   |                                             |                              |                                                                                     |         |                                       |                            |    |
| 20            |        |                |               |            |                                           |                                                                             |                                          |                                                                   |                                             |                              |                                                                                     |         |                                       |                            |    |
| 21            |        |                |               |            |                                           |                                                                             |                                          |                                                                   |                                             |                              |                                                                                     |         |                                       |                            |    |
| 22            |        |                |               |            | _                                         |                                                                             |                                          |                                                                   | _                                           |                              |                                                                                     | _       |                                       |                            |    |

В поле «Плт» я ввожу сумму, которую могу позволить Итак, дом, который я могу себе позволить, стойто вки немного большезамлн 490/тысорублей.«ОК».

Чтобы отобразить элементы управления видео, наведите указатель мыши на нижнюю часть окна с видео. Чтобы прокрутить видео вперед или назад, воспользуйтесь индикатором выполнения.

Планирование платежей и сбережений

## **E3Office**

### Расчет сбережений на отпуск (1:37)

| X                 | 17 · (2 · 1              |                                  |                             |                          |                                         | Финансы - Мі | crosoft Excel                  |                                                    |                      |                                                 |                                                   |                                             | ×   |
|-------------------|--------------------------|----------------------------------|-----------------------------|--------------------------|-----------------------------------------|--------------|--------------------------------|----------------------------------------------------|----------------------|-------------------------------------------------|---------------------------------------------------|---------------------------------------------|-----|
| Файл              | Главная                  | Вставка                          | Разметка                    | страницы                 | Формулы 🗸                               | анные Реце   | нзирование                     | Вид                                                |                      |                                                 |                                                   | ۵ 🕜 🗆                                       | а С |
| Встави<br>Буфер о | Са<br>Пъ 💞 Ж<br>обмена 🔽 | libri<br>К. <u>К. Ч</u> . ≁<br>Ш | • 11 •<br>  Ш •   🌺<br>рифт | А́∧́<br>*А́*<br>⊊<br>Быр | = = = =<br>= = ⊡<br># ≫•<br>авнивание 5 | Общий ~      | 🔂 Условн<br>👿 Форма<br>📑 Стили | ое форматиро<br>тировать как т<br>ячеек *<br>Стили | ование *<br>аблицу * | Вставить ▼<br>В Удалить ▼<br>Формат ▼<br>Ячейки | Σ - Я<br>Сортир<br>2 - Сортир<br>и филь<br>Редакт | овка Найти и<br>тр * выделить *<br>ирование | •   |
|                   | A1                       |                                  | • (=                        | $f_{x}$                  |                                         |              |                                |                                                    |                      |                                                 |                                                   |                                             |     |
| 4                 | A                        | В                                | С                           | D                        | E                                       | F            | G                              | Н                                                  | 1                    | J                                               | К                                                 | L                                           | t,  |
| 1                 |                          |                                  |                             |                          |                                         |              |                                |                                                    |                      |                                                 |                                                   |                                             |     |
| 2                 |                          |                                  |                             |                          |                                         |              |                                |                                                    |                      |                                                 |                                                   |                                             |     |
| 3                 |                          |                                  |                             |                          |                                         |              |                                |                                                    |                      |                                                 |                                                   |                                             |     |
| 4                 |                          |                                  |                             |                          |                                         |              |                                |                                                    |                      |                                                 |                                                   |                                             | _   |
| 5                 |                          |                                  |                             |                          |                                         |              |                                |                                                    |                      |                                                 |                                                   |                                             |     |
| 6                 |                          |                                  |                             |                          |                                         |              |                                |                                                    |                      |                                                 |                                                   |                                             |     |
| 7                 |                          |                                  |                             |                          |                                         |              |                                |                                                    |                      |                                                 |                                                   |                                             | _   |
| 8                 |                          |                                  |                             |                          |                                         |              |                                |                                                    |                      |                                                 |                                                   |                                             | _   |
| 9                 |                          |                                  |                             |                          | _                                       | -            |                                |                                                    | -                    |                                                 |                                                   |                                             | -   |
| 10                |                          |                                  |                             |                          |                                         | _            |                                |                                                    | -                    |                                                 |                                                   |                                             | _   |
| 12                |                          |                                  |                             |                          |                                         | -            |                                |                                                    | -                    |                                                 |                                                   |                                             | _   |
| 12                |                          |                                  |                             |                          |                                         |              |                                |                                                    |                      |                                                 |                                                   |                                             | -   |
| 14                |                          |                                  |                             |                          |                                         |              |                                |                                                    |                      |                                                 |                                                   |                                             | -   |
| 15                |                          |                                  |                             |                          |                                         |              |                                |                                                    |                      |                                                 |                                                   |                                             |     |
| 16                |                          |                                  |                             |                          |                                         |              |                                |                                                    |                      |                                                 |                                                   |                                             | _   |
| 17                |                          |                                  |                             |                          |                                         |              |                                |                                                    |                      |                                                 |                                                   |                                             |     |
| 18                |                          |                                  |                             |                          |                                         |              |                                |                                                    |                      |                                                 |                                                   |                                             |     |
| 12                |                          |                                  |                             |                          |                                         |              |                                |                                                    |                      |                                                 |                                                   |                                             |     |
| 2U                | нача                     | шaс                              | я ВВ(                       | <b>УЖУ-</b> 8            | аргук                                   | лентр        | «CT2                           | вка                                                | ЖK                   | өторь                                           | зира                                              | вен                                         |     |
|                   | TOIC                     |                                  | 2054                        | OTOS                     | OTIE                                    | юпте         | ŇÓŦŃ                           |                                                    | 100                  | 0.000                                           |                                                   |                                             |     |
|                   | Tak,d                    | пөв                              | Jeoy                        | ется                     | <b>JOIR</b>                             | ады          | 3d H                           |                                                    | 230                  | <u>9 pyu</u>                                    | .yootk                                            |                                             |     |

ежемесячнов течение трехотеть нажимаю клавишу

Чтобы отобразить элементы управления видео, наведите указатель мыши на нижнюю часть окна с видео. Чтобы прокрутить видео вперед или назад, воспользуйтесь индикатором выполнения.

Планирование платежей и сбережений

## **B**Office

### Влияние первого депозита на сбережения (1:35)

| XI                   |                                        |                                               |                                              |                                       | -                | Финансы - Міс | rosoft Excel                                     | -                                |                                                        |                                                             |                          |            |
|----------------------|----------------------------------------|-----------------------------------------------|----------------------------------------------|---------------------------------------|------------------|---------------|--------------------------------------------------|----------------------------------|--------------------------------------------------------|-------------------------------------------------------------|--------------------------|------------|
| Фай                  | л Главная                              | Вставка                                       | Разметка стр                                 | аницы Ф                               | ормулы Д         | анные Реце    | нзирование                                       | Вид                              |                                                        |                                                             |                          |            |
| ƒ;<br>Встав<br>Функт | Σ Автосуми<br>() Недавно<br>() Финансо | на *<br>использовалі<br>вые *<br>Библиотека ф | 😭 Логи<br>ись + 🚺 Текст<br>🍘 Дата<br>рункций | ческие т 🕅<br>овые т 🕅<br>и время т 🎁 | Диспетче<br>имен | Присвоить     | имя •<br>ать в формуле •<br>выделенного<br>имена | ∄>= Влиян<br>=<ी Завис<br>ДУбрат | ощие ячейки<br>химые ячейки<br>гь стрелки +<br>Зависим | <ul> <li>Окно</li> <li>Окно</li> <li>Ости формул</li> </ul> | контрольного<br>значения | Вычисление |
|                      | A3                                     |                                               | • (*                                         | fx                                    |                  |               |                                                  |                                  |                                                        |                                                             |                          |            |
| 1                    | А                                      | В                                             | С                                            | D                                     | E                | F             | G                                                | Н                                | 1                                                      | J                                                           | K                        | L          |
| 1                    | -2 309,86p.                            |                                               |                                              |                                       |                  |               |                                                  |                                  |                                                        |                                                             |                          | _          |
| 2                    |                                        |                                               |                                              |                                       |                  |               |                                                  |                                  |                                                        |                                                             |                          |            |
| 3                    |                                        |                                               |                                              |                                       |                  |               |                                                  |                                  |                                                        |                                                             |                          |            |
| 4                    |                                        |                                               |                                              |                                       |                  |               |                                                  |                                  |                                                        |                                                             |                          |            |
| 5                    |                                        |                                               |                                              |                                       |                  |               |                                                  |                                  |                                                        |                                                             |                          |            |
| 6                    |                                        |                                               |                                              |                                       |                  |               |                                                  |                                  |                                                        |                                                             |                          |            |
| 7                    |                                        |                                               |                                              |                                       |                  |               |                                                  |                                  |                                                        |                                                             |                          |            |
| 8                    |                                        |                                               |                                              |                                       |                  |               |                                                  |                                  |                                                        |                                                             |                          |            |
| 9                    |                                        |                                               |                                              |                                       |                  |               |                                                  |                                  |                                                        |                                                             |                          |            |
| 10                   |                                        |                                               |                                              |                                       |                  |               |                                                  | _                                |                                                        |                                                             |                          |            |
| 11                   |                                        |                                               |                                              |                                       |                  |               |                                                  |                                  |                                                        |                                                             |                          |            |
| 12                   |                                        |                                               |                                              |                                       |                  |               |                                                  |                                  |                                                        |                                                             |                          |            |
| 13                   |                                        |                                               |                                              |                                       |                  |               |                                                  |                                  |                                                        |                                                             |                          |            |
| 14                   |                                        |                                               |                                              |                                       |                  |               |                                                  |                                  |                                                        |                                                             |                          |            |
| 15                   |                                        |                                               |                                              |                                       |                  | ¢             |                                                  |                                  |                                                        |                                                             |                          |            |
| 16                   |                                        |                                               |                                              |                                       |                  |               |                                                  |                                  |                                                        |                                                             |                          |            |
| 17                   |                                        |                                               |                                              |                                       |                  |               |                                                  |                                  |                                                        |                                                             |                          |            |
| 18                   |                                        |                                               |                                              |                                       |                  |               |                                                  |                                  |                                                        |                                                             |                          |            |
| 10<br>-K             | OTODE                                  | айів                                          | авен                                         | /8*1                                  | 21/37            | темн          | lebe:                                            |                                  | чку (                                                  | изаг                                                        | іятой                    |            |
|                      |                                        |                                               |                                              |                                       |                  |               |                                                  |                                  |                                                        |                                                             |                          |            |
| e                    | жеме                                   | ngy                                           | но п                                         | N(1) 74                               | 50 NV            | бпей          | неб                                              | ิดิชิต                           | <b>NNM</b>                                             | ovio                                                        | пожи                     | іть на     |

депозит 19 696 руб. 16 коп.

Чтобы отобразить элементы управления видео, наведите указатель мыши на нижнюю часть окна с видео. Чтобы прокрутить видео вперед или назад, воспользуйтесь индикатором выполнения.

Планирование платежей и сбережений

### **B**Office

#### Определение суммы первоначального взноса (1:38)

| X                 | 1) - (P -   =                             |                                         |                      |                   |          | Финансы - Мі | crosoft Excel                           |                                                            |                                                 |      |                                      |
|-------------------|-------------------------------------------|-----------------------------------------|----------------------|-------------------|----------|--------------|-----------------------------------------|------------------------------------------------------------|-------------------------------------------------|------|--------------------------------------|
| Файл              | Главная                                   | Вставка                                 | Разметка стра        | аницы Фој         | рмулы Д  | цанные Реце  | нзирование                              | Вид                                                        |                                                 |      | a 🕜 🗆 🗗                              |
| Встави<br>Буфер о | Карана Сан<br>ть У Карана<br>бмена Барана | ibri<br><i>K</i> <b>Ч</b> -   [<br>Шриф | • 11 • A<br>• 20 • 2 | л = =<br>Батаравн | нвание Б | Денежный т   | 📆 Условное<br>👿 Форматир<br>🛒 Стили яче | форматирование *<br>ровать как таблицу *<br>еек *<br>Стили | Вставить ▼<br>В Удалить ▼<br>Формат ▼<br>Ячейки | Σ -  | ка Найти и<br>* выделить *<br>ование |
|                   | A1                                        |                                         | • (*                 | fx                |          |              |                                         |                                                            |                                                 |      |                                      |
| 4                 | А                                         | В                                       | С                    | D                 | E        | F            | G                                       | Н                                                          | I J                                             | K    | L                                    |
| 1                 |                                           |                                         |                      |                   |          |              |                                         |                                                            |                                                 |      |                                      |
| 2                 |                                           |                                         |                      |                   |          |              |                                         |                                                            |                                                 |      |                                      |
| 3                 |                                           |                                         |                      |                   |          |              |                                         |                                                            |                                                 |      |                                      |
| 4                 |                                           |                                         |                      |                   |          |              |                                         |                                                            |                                                 |      |                                      |
| 5                 |                                           |                                         |                      |                   |          |              |                                         |                                                            |                                                 |      |                                      |
| 6                 |                                           |                                         |                      |                   |          |              |                                         |                                                            |                                                 |      |                                      |
| 7                 |                                           |                                         |                      |                   |          |              |                                         |                                                            |                                                 |      |                                      |
| 8                 |                                           |                                         |                      |                   | -        |              |                                         |                                                            |                                                 |      |                                      |
| 9                 |                                           |                                         |                      |                   | -        |              |                                         |                                                            |                                                 |      |                                      |
| 10                |                                           |                                         |                      |                   |          |              |                                         |                                                            |                                                 |      |                                      |
| 11                |                                           |                                         |                      |                   | <u> </u> |              |                                         |                                                            |                                                 |      |                                      |
| 12                |                                           |                                         |                      |                   |          |              | _                                       |                                                            |                                                 |      |                                      |
| 13                |                                           |                                         |                      |                   |          | P            |                                         |                                                            |                                                 |      |                                      |
| 14                |                                           |                                         |                      |                   |          |              |                                         |                                                            |                                                 |      |                                      |
| 15                |                                           |                                         |                      |                   |          |              |                                         |                                                            |                                                 |      |                                      |
| 16                |                                           |                                         |                      |                   |          |              |                                         |                                                            |                                                 |      |                                      |
| 17                |                                           |                                         |                      |                   | <        | 2            |                                         |                                                            |                                                 |      |                                      |
| 18                |                                           |                                         |                      |                   |          | _            |                                         |                                                            |                                                 |      |                                      |
| Я                 | двах                                      | кды>                                    | щел                  | каю               | фун      | кцик         | ade                                     | , чтобь                                                    | BCTA                                            | вить | еев                                  |
|                   |                                           |                                         |                      |                   |          |              |                                         |                                                            | ~                                               |      |                                      |

Арауменла «клер» (количествоенла ежей) при сяа очк Итак, начальный взнос составит 69 464 руб. 80 копу

Чтобы отобразить элементы управления видео, наведите указатель мыши на нижнюю часть окна с видео. Чтобы прокрутить видео вперед или назад, воспользуйтесь индикатором выполнения.

Планирование платежей и сбережений

### **23**Office

### Определение срока выплаты кредита (2:05)

|                              | 19 - (* -  | -                                      |                                                                    |          |                                | Финансы.xlsx -                           | Microsoft Ex              | cel                                                                                                    |             |                       |                      | 00                   | 2         |
|------------------------------|------------|----------------------------------------|--------------------------------------------------------------------|----------|--------------------------------|------------------------------------------|---------------------------|----------------------------------------------------------------------------------------------------|-------------|-----------------------|----------------------|----------------------|-----------|
| Файл                         | Главная    | Вставка                                | Разметка                                                           | страницы | Формулы 🖉                      | Данные Рес                               | ензировани                | е Вид                                                                                                    |             |                       |                      | ء 🕜 د                |           |
| Вставить 🛷<br>Буфер обмена 😥 |            | Calibri<br><b>Ж. К. <u>Ч</u></b><br>Шл | і • 11 • А́ А<br>К <u>Ч</u> •   ⊞ •   <u>Э</u> • <u>А</u><br>Шрифт |          | ≡ ≡ ш<br>≡ ≡ щ •<br>Ф • • •    | Общий •<br>• % 000<br>• % • %<br>Число Г | 📆 Услов<br>Форма<br>Стили | <ul> <li>Условное форматирование *</li> <li>Форматировать как таблицу *</li> <li>Стили ячеек *</li> <li>Стили</li> </ul> |             |                       | ∑ •                  |                      | и<br>гь * |
|                              | A1         | • (*                                   | fx                                                                 |          |                                |                                          |                           |                                                                                                    |             |                       |                      |                      | `         |
| 1                            | A          | В                                      | С                                                                  | D        | E                              | F                                        | G                         | Н                                                                                                    | 1           | J                     | K                    | L                    | L.        |
| 1                            |            |                                        |                                                                    |          |                                |                                          |                           |                                                                                                    |             |                       |                      |                      |           |
| 2                            |            |                                        |                                                                    |          |                                |                                          |                           |                                                                                                    |             |                       |                      |                      |           |
| 3                            |            |                                        |                                                                    |          |                                |                                          |                           |                                                                                                    |             |                       |                      |                      |           |
| 4                            |            |                                        |                                                                    |          |                                |                                          |                           |                                                                                                    |             |                       |                      |                      |           |
| 5                            |            |                                        |                                                                    |          |                                |                                          |                           |                                                                                                    |             |                       |                      |                      |           |
| 6                            |            |                                        |                                                                    |          |                                |                                          |                           |                                                                                                    |             |                       |                      |                      | _         |
| 7                            |            |                                        |                                                                    |          |                                |                                          |                           |                                                                                                    |             |                       |                      |                      | _         |
| 8                            |            |                                        |                                                                    |          |                                |                                          |                           |                                                                                                    |             |                       |                      |                      |           |
| 9                            |            |                                        |                                                                    |          |                                |                                          |                           |                                                                                                    | -           |                       |                      |                      |           |
| 10                           |            |                                        |                                                                    |          |                                |                                          |                           |                                                                                                    |             |                       |                      |                      |           |
| 11                           |            |                                        |                                                                    |          |                                |                                          |                           |                                                                                                    |             |                       |                      |                      |           |
| 12                           |            |                                        |                                                                    |          |                                |                                          |                           |                                                                                                    |             |                       |                      |                      | -         |
| 14                           |            |                                        |                                                                    |          |                                |                                          |                           |                                                                                                    |             |                       |                      |                      |           |
| 15                           |            |                                        |                                                                    |          |                                |                                          |                           |                                                                                                    |             |                       |                      |                      |           |
| 16                           |            |                                        |                                                                    |          |                                |                                          |                           |                                                                                                    |             |                       |                      |                      |           |
| 17                           |            |                                        |                                                                    |          |                                |                                          |                           |                                                                                                    |             |                       |                      |                      |           |
| 18                           |            |                                        |                                                                    |          |                                |                                          |                           |                                                                                                    |             |                       |                      |                      |           |
| 19                           |            |                                        |                                                                    |          |                                |                                          |                           |                                                                                                    |             |                       |                      |                      |           |
| 20                           |            |                                        |                                                                    |          |                                |                                          |                           |                                                                                                    |             |                       |                      |                      |           |
| 20<br>KG                     | олу<br>пте | нило<br>жеме                           | СЬ В<br>ЭСЯЧ                                                       | ocei     | <b>мнауд</b><br>ом <i>г</i> ук | цать                                     | ( <b>AD</b> )<br>A AD     | иеж<br>Ина                                                                                                    | ейуг<br>жил | <b>103142</b><br>лаюк | <b>9</b> трў<br>пави | б <b>л1</b> я<br>ших | 1761      |

Чтобы отобразить элементы управления видео, наведите указатель мыши на нижнюю часть окна с видео. Чтобы прокрутить видео вперед или назад, воспользуйтесь индикатором выполнения.

Планирование платежей и сбережений

### **B**3Office

### Расчет сбережений за период времени (1:26)

| 🗶 🛃 🤊 • 🗈  | -                   |          |                                                     | _                                                                                                    | Финансы.xlsx - | Microsoft Exc                     | el                                                  |                     |                                      |                                                   |                                         | X       |
|------------|---------------------|----------|-----------------------------------------------------|----------------------------------------------------------------------------------------------------|----------------|-----------------------------------|-----------------------------------------------------|---------------------|--------------------------------------|---------------------------------------------------|-----------------------------------------|---------|
| Файл Глан  | ная Вставка         | Разметка | страницы                                            | Формулы 🖉                                                                                                    | Данные Рец     | ензирование                       | Вид                                                 |                     |                                      |                                                   | ے 🕥 م                                   | - @ E   |
| Вставить 🖋 | Calibri<br>XK K Y - | • 11 •   | A <sup>*</sup> A <sup>*</sup> ≡<br>* A * ∰<br>5 Bep | 三日 (1997)<br>(1997)<br>(19 | Денежный *     | 🔀 Условн<br>👿 Формат<br>🛒 Стили з | ое форматиро<br>гировать как та<br>ччеек *<br>Стили | вание *<br>аблицу * | Вставить ▼ Удалить ▼ Формат ▼ Ячейки | ∑ • Я<br>Сортир<br>2 • Сортир<br>и филе<br>Редакт | оовка Найти<br>ытр выделит<br>гирование | и<br>љ* |
| A3         | • (*                | fx       |                                                     |                                                                                                    |                |                                   |                                                     |                     |                                      |                                                   |                                         |         |
| A          | В                   | С        | D                                                   | E                                                                                                    | F              | G                                 | Н                                                   | 1                   | J                                    | К                                                 | L                                       | E.      |
| 1          |                     |          |                                                     |                                                                                                    |                |                                   |                                                     |                     |                                      |                                                   |                                         |         |
| 2          |                     |          |                                                     |                                                                                                    |                |                                   |                                                     |                     |                                      |                                                   |                                         |         |
| 3          |                     |          |                                                     |                                                                                                    |                |                                   |                                                     |                     |                                      |                                                   |                                         |         |
| 4          |                     |          |                                                     |                                                                                                    |                |                                   |                                                     |                     |                                      |                                                   |                                         |         |
| 5          |                     |          |                                                     |                                                                                                    |                |                                   |                                                     |                     |                                      |                                                   |                                         |         |
| 6          |                     |          |                                                     |                                                                                                    |                |                                   |                                                     |                     |                                      |                                                   |                                         |         |
| 7          |                     |          |                                                     |                                                                                                    |                |                                   |                                                     |                     |                                      |                                                   |                                         |         |
| 8          |                     |          |                                                     |                                                                                                    |                |                                   |                                                     |                     |                                      |                                                   |                                         |         |
| 9          |                     |          |                                                     | _                                                                                                    |                |                                   |                                                     |                     |                                      |                                                   |                                         |         |
| 10         |                     |          |                                                     |                                                                                                    |                |                                   |                                                     |                     |                                      |                                                   |                                         |         |
| 11         |                     |          | ~                                                   |                                                                                                    |                |                                   |                                                     |                     |                                      |                                                   |                                         |         |
| 12         |                     |          | v                                                   |                                                                                                    |                |                                   |                                                     |                     |                                      |                                                   |                                         | _       |
| 13         |                     |          |                                                     |                                                                                                    |                |                                   |                                                     |                     |                                      |                                                   |                                         |         |
| 14         |                     |          |                                                     |                                                                                                    |                |                                   |                                                     |                     |                                      |                                                   |                                         |         |
| 15         |                     |          |                                                     |                                                                                                    |                |                                   |                                                     |                     |                                      |                                                   |                                         |         |
| 16         |                     |          |                                                     |                                                                                                    |                |                                   |                                                     |                     |                                      |                                                   |                                         |         |
| 17         |                     |          |                                                     |                                                                                                    |                |                                   |                                                     |                     |                                      |                                                   |                                         |         |
| 18         |                     |          |                                                     |                                                                                                    |                |                                   |                                                     |                     |                                      |                                                   |                                         |         |
| 19         |                     |          |                                                     |                                                                                                    |                |                                   |                                                     |                     |                                      |                                                   |                                         |         |
| 20         |                     |          |                                                     |                                                                                                    |                |                                   |                                                     |                     |                                      |                                                   |                                         |         |

Чтобы отобразить элементы управления видео, наведите указатель мыши на нижнюю часть окна с видео. Чтобы прокрутить видео вперед или назад, воспользуйтесь индикатором выполнения.

Планирование платежей и сбережений

### **B**Office

#### Ввод функций в формулы

- 1. На вкладке Формулы нажмите кнопку Вставить функцию.
- 2. В поле Поиск функции введите название искомой функции и нажмите кнопку Найти.
- 3. Выберите функцию в списке и прочтите ее описание. Если это та функция, которая нужна, нажмите кнопку **ОК**, чтобы открыть диалоговое окно **Аргументы функции**. Введите аргументы и нажмите кнопку **ОК**.

Если название функции известно, но нужно получить справку по ее аргументам, введите название функции в поле **Поиск функции** и нажмите кнопку **Найти**. Выберите функцию в списке и нажмите кнопку **ОК**, чтобы открыть диалоговое окно **Аргументы функции**.

Если известно название функции, можно также ввести знак равенства (=) в любой пустой ячейке таблицы. Затем начните вводить название функции. Функция автозавершения предложит выбрать функцию из списка.

Дважды щелкните нужный вариант, и в ячейку будет вставлена выбранная функция с открывающей скобкой. После ввода функции появится всплывающая подсказка с описанием аргументов, которые необходимо ввести.

#### Погашение баланса кредитной карты

Предположим, что дебетовое сальдо составляет 163000 р. с 17 % годовых. Пока долг не будет погашен, никакие покупки нельзя будет оплатить картой.

=ПЛТ(17%/12;2\*12;163000) Таким образом, ежемесячный платеж составит 8059,09 р. с погашением долга в течение двух лет.

- Аргумент «ставка» представляет собой процентную ставку за период займа. Например, в этой формуле годовая процентная ставка в 17 % делится на 12 (количество месяцев в году).
- Аргумент «кпер» (2\*12) это общее количество периодов платежей по кредиту.
- Аргумент «пс» (приведенная стоимость) составляет 163000.

#### Определение ежемесячных платежей по ипотечному кредиту

Допустим, что у нас есть ипотечный кредит в 5400000 р. со ставкой 5 % годовых и выплатой в течение 30 лет.

=ПЛТ(5%/12;30\*12;5400000) Таким образом, ежемесячный платеж (без учета страховки и налогов) составит 28988,37 р.

- Аргумент «ставка» равен 5%/12 (ставка по кредиту, деленная на количество месяцев в году).
- Аргумент «кпер» равен 30\*12 для 30-летней ипотеки с 12 ежемесячными платежами каждый год.
- Аргумент «пс» составляет 5400000 (текущая сумма кредита).

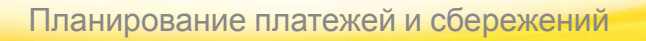

#### Определение суммы, которую нужно накопить для отпуска

Допустим, вы хотите накопить 256000 р. на отпуск через три года. Годовая процентная ставка для сбережений составляет 1,5 %.

=ПЛТ(1,5%/12;3\*12;0;256000) Чтобы накопить 256000 за три года, нужно каждый месяц откладывать 6956,75 р.

- Аргумент «ставка» равен 1,5%/12.
- Аргумент «кпер» равен 3\*12 для 12 ежемесячных платежей в течение трех лет.
- Аргумент «пс» (приведенная стоимость) равен О, поскольку отсчет начинается с нуля.
- Аргумент «бс» (будущая стоимость) определяет сумму, которую нужно накопить, и равен 256000 р.

# Определение стоимости дома, который вы можете позволить себе купить

Предположим, что годовая процентная ставка составляет 5 %, и вы можете платить каждый месяц по ипотеке 25000 р. (без учета налогов и страховки).

=ПС(5%/12;30\*12;-25000) Таким образом, вы можете позволить себе купить дом стоимостью 4657040,43 р.

- Аргумент «ставка» равен 5%/12.
- Аргумент «кпер» равен 30\*12 (12 ежемесячных платежей в течение 30 лет).
- Аргумент «плт» равен -25000 (ежемесячный платеж в 25000 р).

#### Влияние начального депозита на сбережения

Предположим, у вас есть три года на то, чтобы собрать 256000 р. на отпуск. Вы можете откладывать каждый месяц по 5200 р. Какой начальный депозит вам нужен, чтобы достичь поставленной цели? Функция ПС рассчитывает сумму начального депозита, необходимого для накопления нужной суммы.

=ПС(1,5%/12;3\*12,-5200;256000) Таким образом, если откладывать каждый месяц по 5200 р., то для того, чтобы накопить за 3 года 256000 р., нужен начальный депозит 61803,52 р.

- Аргумент «ставка» равен 1,5%/12.
- Аргумент «кпер» равен 3\*12 (12 ежемесячных платежей в течение 3 лет).
- Аргумент «плт» равен -5200 (ежемесячный платеж в 5200 р).
- Аргумент «бс» (будущая стоимость) равен 256000.

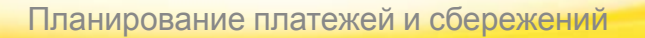

#### Определение суммы первоначального взноса

Предположим, что вы хотите купить в кредит автомобиль за 600000 р. с годовой процентной ставкой в 2,9 % на три года. Вы готовы платить 11000 р. в месяц, поэтому нужно определить первоначальный взнос. В этой формуле результатом функции ПС является сумма кредита, которая затем вычитается из стоимости покупки для определения первоначального платежа.

**=600000-ПС(2,9%/12; 3\*12;-11000)** Таким образом, первоначальный платеж составляет 221175,07 р.

- Стоимость покупки (600000 р.) указана перед формулой. Результат функции ПС вычитается из стоимости покупки.
- Аргумент «ставка» равен 2,9%/12.
- Аргумент «кпер» равен 3\*12 (12 ежемесячных платежей в течение трех лет).
- Аргумент «плт» равен -11000 (ежемесячный платеж в 11000 р).

#### Определение срока выплаты личного кредита

У вас есть личный кредит на 75000 р., и вы платите по 4800 р. каждый месяц с процентной ставкой 3 % годовых.

**=КПЕР(3%/12;-4800;75000)** Таким образом, на погашение кредита уйдет 15 с лишним месяцев.

- Аргумент «ставка» равен 3%/12.
- Аргумент «плт» равен -4800.
- Аргумент «пс» (приведенная стоимость) равен 75000.

#### Совет

Поскольку срок выплаты получился дробным, имеет смысл округлить его до 16 месяцев. Это можно сделать с помощью функции ПЛТ.

**=ПЛТ(3%/12;16;75000)** В итоге имеем 16 ежемесячных платежей по 4787,73 р.

В этой формуле аргумент «ставка» равен 3%/12, аргумент «кпер» (количество периодов) равен 16, а «пс» (приведенная стоимость) — 75000 р.

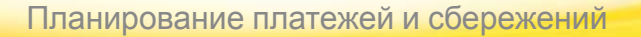

#### Отслеживание накопления сбережений с течением времени

Начиная с 15000 р. на счету, сколько вы сможете накопить за 10 месяцев, если будете класть на счет по 6000 р. с годовой ставкой 1,5 %?

=БС(1,5%/12;10;-6000;-15000) За 10 месяцев вы накопите 75527,19 р.

- Аргумент «ставка» равен 1,5%/12.
- Аргумент «кпер» равен 10 (месяцев).
- Аргумент «плт» равен -6000.
- Аргумент «пс» (приведенная стоимость) равен –15000.

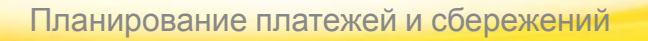